## **UF IFAS** Extension UNIVERSITY of FLORIDA

## Every person in the state is required to have a voucher number to take FDACS exams.

## How to register for pesticide exam voucher number:

- 1. Go to the FDACS licensing website: https://aesecomm.fdacs.gov/Default.aspx
- **2.** Click "Agriculture/RUP License Chapter 487" on the home page.
- **3.** Click "Exam SignUp." Choose the option "Obtain a New License" *or* "Add a Category or Recertify for Renewal" *that is applicable for you*.
- 4. Select license type that is applicable for you.
- **5.** Continue with the application to apply for an exam(s) and receive the voucher number.
- 6. Print the confirmation with the voucher number. You must have this number with you to take your exam. Your cell phone will not be accessible throughout the examination process.

## After obtaining your voucher, schedule your exams on the computer:

- 1. Go to https://pesticideexam.ifas.ufl.edu/scheduleExam/ and follow prompts
- **2.** As an attendee of the Short Course, you should select the "Aquatic Weed Short Course" under Hillsborough Testing Center

Each exam requires its own voucher, even if you're taking multiple exams during one exam session. Get a voucher for all possible exams that you may want to take. There is no penalty if you are unable to take all the exams that you've registered for.

If you need assistance, call (850) 617-7870 prior to the exam session.